# GUÍA PARA COMPLETAR EL FORMULARIO DE INSCRIPCIÓN EN EL REGISTRO DE TRANSPARENCIA

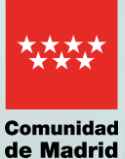

#### Pag. 3

¿Quién puede solicitar la inscripción?

# Pag.4

¿Qué requisitos son necesarios para hacer la inscripción?

# Pag. 5

¿Qué pasos debe seguir para solicitar la inscripción?

# Pag. 5

Paso 1. Entre en el formulario de solicitud

#### Pag.6

Paso 2. Rellene la pestaña Datos básicos

# Pag.8

Paso 3. Rellene la pestaña Información de la persona o entidad que se inscribe

# Pag.13

Paso 4. Finalice en la pestaña Fecha, firma y otra información

#### Pag.14

Paso 5. Proceso de firma

Fecha de actualización: noviembre 2024 Esta guía se ha elaborado según las pautas de lenguaje claro de la norma UNE-ISO 24495-1

# ¿QUIÉN PUEDE SOLICITAR LA INSCRIPCIÓN?

Las personas que pueden solicitar la inscripción en el registro son:

- Personas físicas: son particulares y autónomos. Las opciones para inscribir a una persona física son:
  - > Interesados: la persona actúa en nombre propio.
  - > Representantes: representan de forma legal a la persona y tienen un poder notarial o documento que acredite su representación.
- Personas jurídicas: son empresas y entidades sin ánimo de lucro, como asociaciones y fundaciones. Las opciones para inscribir a una persona jurídica son:
  - > Representantes: representan de forma legal a la empresa o entidad y tienen un poder notarial o documento que acredite su representación, así como un certificado electrónico de representación.
  - Autorizados: tienen una autorización del representante legal para presentar la solicitud.

3

# ¿QUÉ REQUISITOS SON NECESARIOS PARA HACER LA INSCRIPCIÓN?

1. Tener certificado electrónico

## Si son personas físicas:

- > Si hace la solicitud el interesado, debe utilizar su certificado electrónico.
- Si tiene un representante, este deberá utilizar su certificado electrónico y adjuntar el poder notarial o documento que acredite su representación.

#### Si son personas jurídicas:

- > Es necesario usar el certificado electrónico de representación de la empresa u organización.
- Si no lo tienen, el representante puede usar su certificado electrónico, pero debe adjuntar el poder notarial o documento que acredite su representación.
- Los autorizados solo pueden actuar con una autorización firmada por un representante legal. Deben incluirla junto con el poder notarial o documento que acredite la representación.

# 2. Tener la aplicación Autofirma.

Es necesaria para insertar la firma electrónica del formulario de solicitud.

# ¿QUÉ PASOS DEBE SEGUIR PARA SOLICITAR LA INSCRIPCIÓN?

Siga estos pasos si se inscribe por primera vez en el Registro de Transparencia.

#### Paso 1. Entre en el formulario de solicitud

Pinche en el enlace para acceder al formulario.

Aparecerá la siguiente pantalla:

| CUMPLIMENTACIÓN DE FORMULARIOS                                                     |               |
|------------------------------------------------------------------------------------|---------------|
| PROCEDIMIENTO: Inscripción Registro de Transparencia                               |               |
| IMPRESO: 2799FI                                                                    |               |
| PASO I. Marca la casilla que se visualiza en el recuadro como medida de seguridad. |               |
| No soy un robot                                                                    |               |
| PASO 2. Selecciona una de estas dos opciones.                                      |               |
| CUMPLIMENTAR FORMULARIO                                                            | calizador que |
| RECUPERAR FORMULARIO LOCALIZADOR:                                                  |               |
| Introduce el localizador y accede al formulario cuyos datos guieres recuperar.     |               |

- Marque la casilla "No soy un robot"
- · Pinche en el botón "Cumplimentar formulario".

A continuación, entrará en el formulario, que tiene 3 pestañas:

- Datos básicos,
- Información de la persona o entidad que se inscribe,
- y Fecha, firma y otra información.

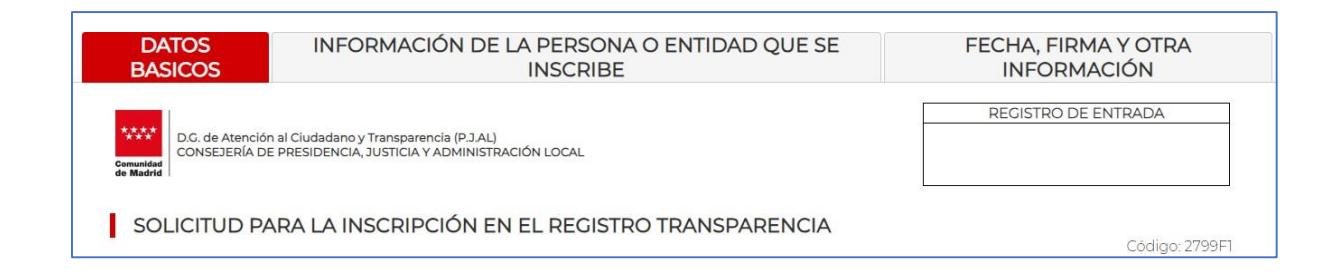

5

#### Paso 2. Rellene la pestaña Datos básicos

 Marque la opción de persona solicitante: interesado, representante o autorizado, según su caso.

Si marca "Representante", debe incluir como datos obligatorios su DNI, nombre y apellidos en el espacio que aparece en la parte inferior del formulario

titulado "Datos de la persona o entidad representante".

Si marca "Autorizado para la presentación", debe incluir su DNI, nombre

y apellidos en las casillas que se abren debajo de esta opción.

| SOLICITUD PARA LA INSCRIPCIÓN EN EL REGISTRO TRANSPARENCIA                                                                              | Código: 2799F1 |
|----------------------------------------------------------------------------------------------------|----------------|
| La persona solicitante actúa como                                                                                                    |                |
| <ul> <li>Interesado/a *</li> <li>Representante</li> <li>Autorizado/a para presentación (no es interesado/a ni representante)</li> </ul> |                |

- Complete los datos de la persona o entidad que se inscribe. Los datos obligatorios son:
  - > NIF o NIE
  - > Razón social, en caso de que sea persona jurídica
  - > Nombre y Apellido 1 de la persona que hace la solicitud
  - > E-mail

| Datos de la pers    | sona interesada (PERSONA O ENTIDAD QUE SE INSCRIBE)      |   |
|---------------------|----------------------------------------------------------|---|
| NIF/NIE:            | Razón social/Entidad:                                    | * |
| Nombre:             | Apellido 1: Apellido 2:                                  |   |
| Tipo de vía:        | Seleccione una opción    Nombre de vía:                  | ) |
| Número/Km:          | Piso: Puerta: Código postal:                             |   |
| Provincia:          | Seleccione una opción   Municipio: Seleccione una opción | • |
| Otros datos de loca | alización:                                               |   |
| e-mail:             | Teléfono 1: Teléfono 2:                                  |   |

- Nombre y apellidos de las personas autorizadas para ejercer labores de influencia
- Nombre y apellidos de la persona de contacto: será la persona de referencia para el Registro de Transparencia.

Además, si la entidad o persona física se encuentra en uno de los siguientes casos, deberá completar los siguientes campos de forma obligatoria:

- Identificación de las personas jurídicas que integran la entidad inscrita: deben indicarse las empresas u organizaciones, en caso de que sean un grupo.
- > Relación de clientes a los que representa: se refiere a personas físicas o jurídicas para las que defienden intereses o tratan de influir.
- Registros oficiales en los que está inscrita la persona o entidad: debe escribir el nombre oficial de esos registros.

| OTROS DATOS DE LA PERSOI                                                             | NA O ENTIDAD QUE SE INSCRIBE |    |
|--------------------------------------------------------------------------------------|------------------------------|----|
| Nombre y apellidos de las<br>personas autorizadas a ejercer<br>labores de influencia |                              | *  |
| Nombre y apellidos de persona<br>de contacto:                                        |                              | )* |
| Identificación de las personas<br>jurídicas que integran la<br>entidad inscrita      |                              |    |
| Relación de clientes a los que representa                                            |                              |    |
| Página web de la entidad:                                                            |                              |    |
| Registros oficiales en los que<br>esta inscrita la persona o<br>entidad              |                              |    |

- 3. Existen datos opcionales:
  - > El domicilio y teléfono de la persona o entidad que se inscribe.
     Le recomendamos incluir estos datos para poder resolver posibles incidencias de forma más rápida.
- En el apartado de "Medio de notificación", debe marcar la opción "Interesado" o "Representante".

Las notificaciones son electrónicas. Si tiene su correo electrónico dado de alta en el <u>Servicio de Notificaciones Electrónicas de la Comunidad de Madrid</u> (NOTE), recibirá en él un aviso con un enlace para acceder a la notificación. Si no, se creará una dirección de forma automática en NOTE cuando envíe la solicitud de registro. En este caso, se trata de un alta provisional que usted deberá confirmar accediendo al servicio.

| Medio de notificación                                                                                                    |                                                                                      |
|----------------------------------------------------------------------------------------------------|--------------------------------------------------------------------------------------|
| Las notificaciones se realizarán a través de medios electrónicos por lo que, con carácter previo a la presentación de<br>notifica deberá estar dada de alta en el Sistema de Notificaciones Electrónicas de la Comunidad de Madrid, Puede dar | esta solicitud, la persona a la que se<br>se de alta accediendo a <u>este enlace</u> |
| El correo electrónico indicado en el formulario no coincide con el informado en su dirección electrónica habilitada                                                                                                    | Por favor, modifique dicho                                                           |

Cuando finalice, pinche en el botón "Siguiente". Si no ha completado los campos obligatorios, le aparecerá un mensaje de recordatorio para que los rellene.

# Paso 3. Rellene la pestaña Información de la persona o entidad que se inscribe

Esta pestaña tiene 7 apartados.

Apartado 1. Actividades

Este apartado es obligatorio.

Hay un listado de 6 actividades de influencia que la persona o entidad que se registre puede ejercer. Marque todas las que vaya a poner en marcha en su relación con la Comunidad de Madrid.

1-ACTIVIDADES:Debe indicar la/s actividad/es que va a desarrollar

- Reuniones y contactos con responsables públicos
- Difusión de material informativo dirigido a responsables públicos
- Convocatoria a responsables públicos conferencias o actos públicos
- Participación en consultas o audiencias diferentes a las previstas en el artículo 133 de la Ley 39/2015
- Asesoría profesional
- Asesoría estratégica

Apartado 2. Categoría de la entidad

Este apartado es obligatorio.

Marque la opción que corresponda:

- Persona física: se refiere a personas particulares o trabajadores autónomo.
- Entidades sin ánimo de lucro: si selecciona esta opción, aparecerá un listado para que indique el tipo de entidad.
- Entidades con ánimo de lucro: si selecciona esta opción, aparecerá un listado para que indique el tipo de entidad

2- CATEGORÍA DE LA ENTIDAD (conforme a clasificación establecida en Anexo I Ley 10/2019)

```
O PERSONAS FÍSICAS
```

- O ENTIDADES SIN ÁNIMO DE LUCRO
- ENTIDADES CON ÁNIMO DE LUCRO

# Apartado 3. Ámbitos de interés

#### Este apartado es obligatorio.

Marque todos los ámbitos en los que tiene previsto llevar a cabo actividades de influencia.

# 3-AMBITO DE INTERES Consumo Coltrura O detrata Beportes Education Deportes Balvadon Transportey monitada Stalud Aurons sociales Transportey Transportey Vienda Media ambiente Ubanimo Administration Administration Administration (a) Administration (a)

<u>Apartado 4. Grupo de trabajo, mesa sectorial u órgano consultivo relacionados con</u> <u>las Administraciones públicas de los que forma parte</u>

Este apartado es obligatorio, si participa en un grupo, mesa u órgano consultivo. Escriba todos en los que participa y que estén vinculados a una Administración pública.

| 4-GRUPO DE TRABAJO, MESA SECTORIAL U ÓRGANO CONSULTIVO RELACIONADO CON<br>@ ADMINISTRACIONES PÚBLICAS DE LOS QUE FORMA PARTE | LAS    |
|----------------------------------------------------------------------------------------------------|--------|
|                                                                                                    |        |
|                                                                                                    | AÑADIR |
| No hay valores para mostrar la tabla                                                                                         |        |

Si pincha en "Añadir", le aparecerá esta pantalla que debe completar tantas veces como grupos en los que participa:

|           | *        |
|-----------|----------|
| CONFIRMAR | CANCELAR |

<u>Apartado 5. Información financiera relacionada con la actividad de registro</u> Este apartado es obligatorio.

• En el primer subapartado, escriba el importe estimado que calcula que las actividades de influencia que va a desarrollar pueden costarle al año.

A modo de ejemplo, puede incluir una estimación que sume:

- > Importe de los honorarios pagados a personas que hagan labores de influencia en nombre del interesado.
- Gastos relacionados, como alquiler de espacios, organización de eventos o gastos por asistir a reuniones.
- En el segundo subapartado, incluya si recibe dinero de organismos o Administraciones públicas. Puede añadir tantos como sea necesario.

| 5-INFORMACIÓN FINANCIERA RELACIONADA CON LA ACTIVIDAD DE REGISTRO                           |        |
|---------------------------------------------------------------------------------------------|--------|
| 95a) ESTIMACIÓN DE COSTES ANUALES VINCULADOS A LAS ACTIVIDADES CUBIERTAS POR EL<br>REGISTRO | 0,00€  |
| (05b) IMPORTE Y FUENTE DE FONDOS PÚBLICOS RECIBIDOS                                         |        |
|                                                                                             | AÑADIR |
| No hay valores para mostrar la tabla                                                        |        |

Pinche en el botón "Añadir" y complete el cuadro:

- > Administración o ente que le ha otorgado los fondos: seleccione la opción de la lista
- > Cuantía: escriba el importe. Se debe indicar los datos del último año financiero o del año natural más reciente a la fecha de inscripción.
- Objeto: seleccione el mecanismo por el que le han otorgado los fondos (contrato, subvención o convenio)

| Administración/Ente público concedente<br>Cuantía | Objeto | Seleccione una opción<br>Seleccione una opción | × *      |
|---------------------------------------------------|--------|------------------------------------------------|----------|
|                                                   |        | CONFIRMAR                                      | CANCELAR |

Si no recibe dinero de organismos o Administraciones públicas, puede avanzar en el formulario sin rellenar estos campos.

Si incluye datos por error, puede eliminarlos pinchando en el icono de papelera y continuar con el formulario.

|                  |                  | ANADIR                          |
|------------------|------------------|---------------------------------|
| DOS              |                  | AÑADIR                          |
| AS ACTIVIDADES C | CUBIERTAS POR EL | 100,00€                         |
|                  | AS ACTIVIDADES C | AS ACTIVIDADES CUBIERTAS POR EL |

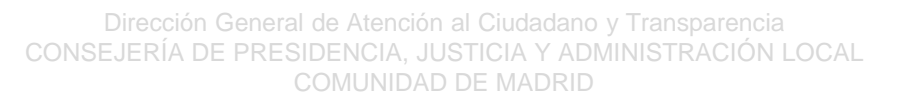

Apartado 6. Información para entidades con ánimo de lucro

Este apartado solo aparecerá si ha seleccionado "Entidad con ánimo de lucro" en el apartado 2.

En ese caso, este apartado es obligatorio.

Seleccione el rango del importe que obtiene por las actividades de influencia que ha indicado.

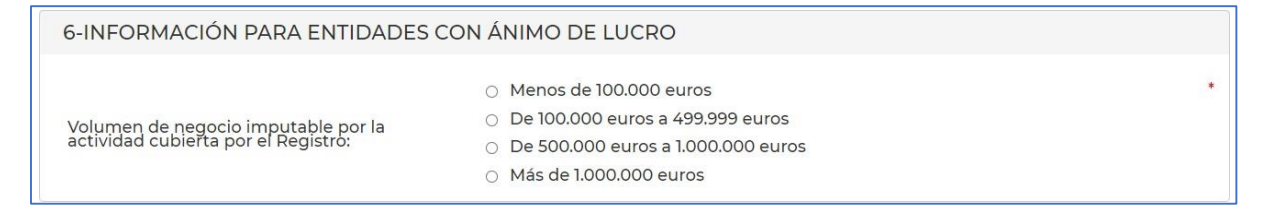

Apartado 7. Información para entidades sin ánimo de lucro

Este apartado solo aparecerá si ha seleccionado "Entidad sin ánimo de lucro" en el apartado 2.

En ese caso, este apartado es obligatorio.

- En el primer subapartado, escriba el importe del presupuesto total de la organización en el año en curso.
- En el segundo subapartado, escriba el nombre de las principales fuentes de financiación y los importes recibidos.

| 7-INFORMACIÓN PARA ENTIDADES SIN                                        | ÁNIMO DE LUCRO |   |
|-------------------------------------------------------------------------|----------------|---|
| 7.a) Presupuesto total de la organización                               |                | * |
| ?.b) Enumeración de las fuentes de financiación y principales cuantías: |                | * |

# Apartado final. Declaración responsable

Marque las casillas para aceptar la declaración responsable sobre:

- La veracidad de los datos que incluye.
- La aceptación del Código Ético, que puede consultar en este enlace.

12

Cuando finalice, pinche en el botón "Siguiente". Si no ha completado los campos obligatorios, le aparecerá un mensaje de recordatorio para que los rellene.

| DECLARACIÓN RESP                              | ONSABLE DE LA PERS                                           | ONA O ENTIDAD INSCRIT                                                 | A                                                                          |                                 |
|-----------------------------------------------|--------------------------------------------------------------|-----------------------------------------------------------------------|----------------------------------------------------------------------------|---------------------------------|
| La persona o entidad que                      | se inscribe en el Registro de                                | Transparencia declara                                                 |                                                                            |                                 |
| Que son ciertos los da                        | atos consignados en el formu                                 | ulario comprometiéndose a acr                                         | editarlos en caso de ser requerido                                         | os *                            |
| Que acepta el Código<br>y las medidas corresp | Ético recogido en el artículo<br>ondientes, en caso de incun | o 70 de la Ley 10/2019, de 10 de a<br>nplimiento de dicho código étic | abril, así como el régimen de cont<br>co o de lo establecido por la referi | rol y fiscalización *<br>da Ley |
| -                                             | VOLVER                                                       | SIGUIENTE                                                             | SALIR                                                                      |                                 |

# Paso 4. Finalice en la pestaña Fecha, firma y otra información

Esta es la última pestaña que hay que cumplimentar.

El apartado de fecha aparece completo de forma automática. A continuación, está la firma.

| DATOS<br>BASICOS | INFORMACIÓN DE LA F<br>IN | PERSONA O ENTID<br>ISCRIBE | AD QUE SE  | FECHA, FIRMA Y OTRA<br>INFORMACIÓN |  |  |  |  |
|------------------|---------------------------|----------------------------|------------|------------------------------------|--|--|--|--|
| FECHA:           |                           |                            |            |                                    |  |  |  |  |
| En               | adrid                     | а                          | 27/08/2024 |                                    |  |  |  |  |
| FIRMA            |                           |                            |            |                                    |  |  |  |  |
|                  |                           |                            |            |                                    |  |  |  |  |
|                  |                           |                            |            |                                    |  |  |  |  |

Debajo está la información sobre:

- El organismo de la Comunidad de Madrid que recibe esta solicitud. En este caso, es la Dirección General de Atención al Ciudadano y Transparencia.
- Las cláusulas de protección de datos.

Para firmar el documento, pinche en el botón "Finalizar".

E

| DATOS<br>BASICOS                                   | INFORMACIÓN DE LA F<br>IN                                | PERSONA O ENTIDAD QUE SE<br>NSCRIBE                             | FECHA, FIRMA Y OTRA<br>INFORMACIÓN |
|----------------------------------------------------|----------------------------------------------------------|-----------------------------------------------------------------|------------------------------------|
| Información sobre I<br>1. Responsable del tratamie | Protección de Datos<br>nto de sus datos                  |                                                                 |                                    |
| Domicilio social: Con                              | sultar www.comunidad.madrid/centros                      | de Aterición al ciudadano y mansparencia (P.J.Ac).              |                                    |
| Contacto con el Dele                               | gado de Protección de Datos: protecciondatospresidencia  | a@madrid.org.                                                   |                                    |
| 2. ¿En qué actividad de trat                       | amiento están incluidos sus datos personales y con       | qué fines se tratarán?                                          |                                    |
| REGISTRO DE TRANS                                  | PARENCIA.                                                | ección de Dates Dersonales, que dates serán textados para las s | in linter finalidades              |
| Inscripción, modifica                              | ción, cancelación y denuncia en el ámbito del registro d | e transparencia.                                                | ngunen tes i manuautes.            |
| 3. ¿Cuál es la legitimación e                      | n la que se basa la licitud del tratamiento?             |                                                                 |                                    |
| RGPD 6.1 c) el tratamient                          | o es necesario para el cumplimiento de una obligación le | egal aplicable al responsable del tratamiento.                  |                                    |
| Ley 10/2019, de 10 de                              | abril, de Transparencia y Participación de la Comunidad  | de Madrid.                                                      |                                    |
| 1 . Cáma alaraas ava da                            | antan Cutlan an aun derentan aun de nachailte            |                                                                 |                                    |
|                                                    | VOUVED                                                   | EINALIZAD                                                       | CAUD                               |

# Paso 5. Proceso de firma

Cuando pincha en "Finalizar", se abre una nueva pantalla.

| CUMPLIMENTACIÓN DE FORM                                                                                                    | ULARIOS                                                                                                    |
|----------------------------------------------------------------------------------------------------|----------------------------------------------------------------------------------------------------|
| PROCEDIMIENTO: Inscripción Registro de<br>IMPRESO: 2799FI                                                                  | Transparencia                                                                                                    |
| El formulario tiene el siguiente <b>códig</b><br>Si no vas a finalizar la presentación d<br>opción "Recuperar formulario". | o de localización: ECD85E0B-362E<br>le la solicitud en este momento, guarda este código. Podrás acceder a ella más tarde con los datos que cumplimentaste a través de la |
| PASO 1. Marca la casilla que se visi                                                                                       | ualiza en el recuadro como medida de seguridad.                                                                                                    |
|                                                                                                    |                                                                                                    |
| PASO 2. Selecciona una de estas c                                                                                          | los opciones.                                                                                                    |
| ENVIAR A REGISTRO                                                                                                    | El formulario está listo para enviar a registro. En la siguiente pantalla podrás adjuntar el resto de los documentos que acompañan a<br>la solicitud.                    |
| DESCARGAR FORMULARIO                                                                                                    | Puedes descargar el formulario cumplimentado en formato pdf y presentarlo más tarde por registro electrónico.                                                            |

En la pantalla, verá el código de localización del formulario que ha completado, si no va a finalizar la presentación de la solicitud en ese momento.

Después:

- Marque la casilla "No soy un robot"
- Pinche en el botón "Enviar a registro".
- Si es autorizado, pinche en el botón "Descargar formulario". Lea la Nota importante de la página siguiente.

También puede descargar el formulario que ha rellenado en PDF, si es interesado o representante. Recuerde que este archivo estará todavía sin firmar.

Cuando pincha en "Enviar a registro", se abrirá una nueva pantalla.

# Nota importante para autorizados

Pinche en el botón "Descargar formulario".

Obtendrá el formulario en PDF que deberá firmar la persona que tenga el certificado de representación legal.

Si no presenta el formulario con esta firma, no podrá continuar el proceso.

A continuación, entre en el <u>Registro Electrónico General de la Comunidad de</u> <u>Madrid</u> y pinche en "Acceder".

Se abrirá una nueva pantalla donde podrá subir el formulario.

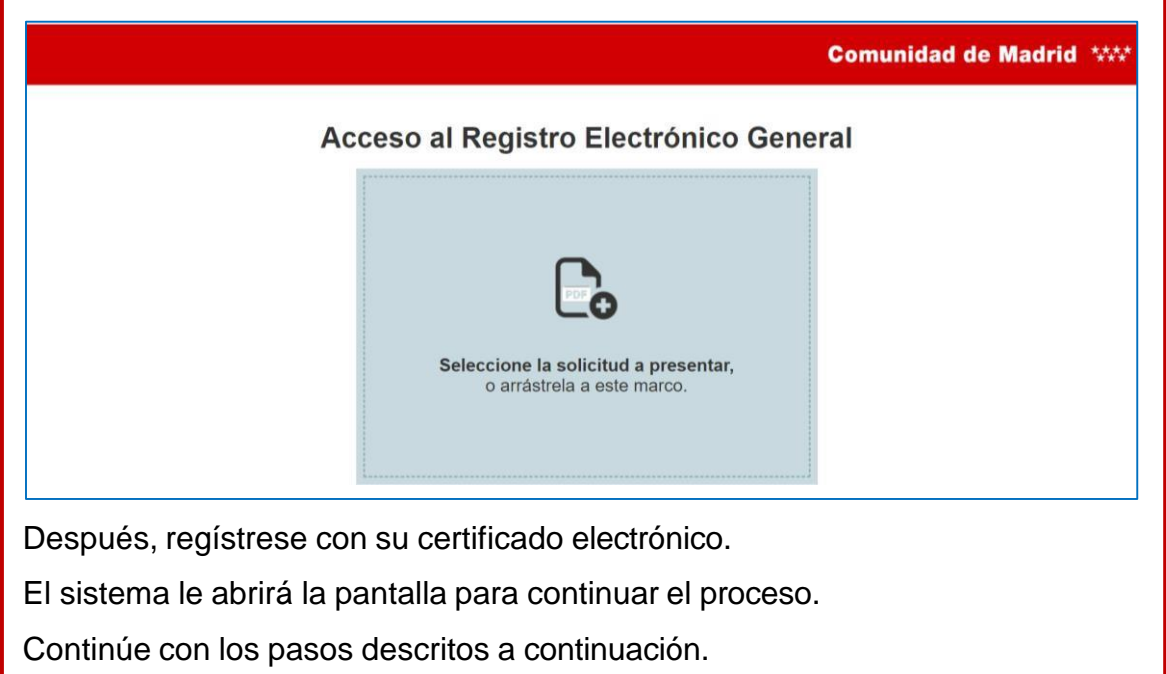

Seleccione la opción de acceso que tenga.

En la siguiente pantalla, verá el formulario para firmar la solicitud.

• Paso 1. Podrá descargar el formulario de solicitud sin firmar.

 Paso 2. Si es autorizado, deberá anexar la autorización. Si es representante o está autorizado por un representante, debe incluir el poder notarial o documento de representación. Debe pinchar en el botón "Documentación aportada".

## Pinche en "Firmar y enviar".

|   | Presentación electrónica de solicitudes                                                                                                    |  |  |  |  |  |  |  |  |  |
|---|----------------------------------------------------------------------------------------------------|--|--|--|--|--|--|--|--|--|
|   | PASO 1: RELLENAR FICHERO SOLICITUD                                                                                                    |  |  |  |  |  |  |  |  |  |
| 2 | Solicitud (Solicitud                                                                                                    |  |  |  |  |  |  |  |  |  |
|   |                                                                                                    |  |  |  |  |  |  |  |  |  |
|   | PASO 2: ANEXAR DOCUMENTOS A MI SOLICITUD                                                                                                    |  |  |  |  |  |  |  |  |  |
| 6 | El tipo de ficheros que se podrán adjuntar serán los de Ofimática de Microsoft<br>(doc,rtf,ppt,xls,docx,xlsx,pptx) y los genéricos pdf,tif,jpg,xml,txt,zip,png,jpeg,html. El tamaño total<br>de los ficheros no debe superar los 200Mb, y el tamaño individual de cada fichero no debe superar los<br>200Mb. |  |  |  |  |  |  |  |  |  |
|   | Añadir 🛧                                                                                                    |  |  |  |  |  |  |  |  |  |
|   | FIRMAR Y ENVIAR SCANCELAR                                                                                                    |  |  |  |  |  |  |  |  |  |

En la ventana que se abre, pinche en "Tengo instalada Autofirma. Iniciar firma".

Se abrirá el programa y podrá insertar su firma electrónica.

Cuando termine la firma, le aparecerá una pantalla de confirmación. En la pantalla verá:

- El número de registro de solicitud.
- El enlace para descargar el formulario de solicitud ya firmado.
- Una encuesta para que valore su experiencia en esta gestión.

| Su solicitud ha<br>Para obtener e | sido regis<br>I justifican<br>SU OPIN<br>Por favor<br>realizar<br>Muy dif<br>O<br>1 | itrada d<br>ite de s<br>IÓN ES<br>; valore<br>íícil<br>2 | S IMPO<br>e de 1 | RTANT<br>a 10 su<br>4<br>gerencia | cia 03/<br>ón en R<br>E<br>J exper<br>5<br>as para | iencia | en la g<br><b>7</b><br>ar el se | estión<br>O<br>8<br>ervicio | í<br>que ac<br>9 | aba de<br>Muy fácil<br>O<br>10 |          |
|-----------------------------------|-------------------------------------------------------------------------------------|----------------------------------------------------------|------------------|-----------------------------------|----------------------------------------------------|--------|---------------------------------|-----------------------------|------------------|--------------------------------|----------|
|                                   | 1                                                                                   | 2                                                        | 3                | 4                                 | 5                                                  | 6      | 7                               | 8                           | 9                | 10                             |          |
|                                   |                                                                                     |                                                          | Sug              | jerencia                          | as para                                            | mejor  | ar el si                        | ervicio                     | 1                | → ENVIAR                       |          |
|                                   |                                                                                     |                                                          |                  |                                   |                                                    |        |                                 |                             |                  |                                | Gracias. |

El proceso ha terminado. Puede cerrar la pantalla.

\*\*\*\*

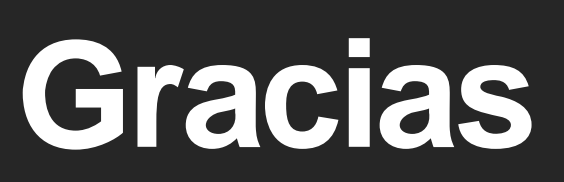

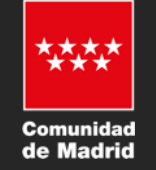